## Mode opératoire Plateforme d'Acquisition de Données (PAD)

## Ajouter un dispositif à la liste de vos téléservices

L'objectif de ce mode opératoire est de détailler comment accéder au **dispositif de dépôt de** <u>dossier</u> <u>complémentaire</u> pour les IAV sur le portail de FranceAgriMer afin de l'ajouter à votre liste de téléservices.

Accédez au portail de FranceAgriMer depuis l'URL suivante : <u>https://portailweb.franceagrimer.fr/portail/</u> Connectez-vous en saisissant votre identifiant et votre mot de passe.

Vous accédez à votre espace personnel : en page d'accueil figure le ou les dispositif(s) auxquels vous avez déjà accès.

Pour pouvoir accéder au dispositif de dépôt complémentaire, cliquez sur « plus d'e-services ».

| FranceAgriMer e-services                                                                                                    | <u>April</u>                                                                                                    |
|----------------------------------------------------------------------------------------------------|----------------------------------------------------------------------------------------------------|
|                                                                                                    | Bienvenue Madame Marie Adam                                                                                                    |
| Accueil > Mes e-services                                                                                                    | Déconnexion + A - A                                                                                                    |
| Mes e-services<br>La procédureAide à l'Importation des Animaux Vivants (IAV) - dossier initial-<br>dans les DOM de réaliser un dépôt de demandes.<br>DECADOM - Aide<br>KV (Importation<br>des Animaux<br>Vivants) - Dossier<br>initial | <ul> <li>EN UN CLIC</li> <li>MES E-SERVICES</li> <li>Afficher mes e-services</li> <li>Plus d'e-services</li> <li>MON COMPTE</li> <li>Gérer mon compte</li> <li>Gérer mon statut</li> <li>LES COMPTES ASSOCIES</li> <li>Créer un compte associé</li> <li>Consulter les comptes associés</li> </ul> |
| ✓ Mes messages                                                                                                    | > Désactiver un compte associé     > Gestion des e-services d'un                                                                                                    |
|                                                                                                    | compte associé                                                                                                    |
| Application émettrice V Reçu entre le de le Rechercher                                                                                                    | ASSISTANCE                                                                                                    |
|                                                                                                    | > Visite guidée                                                                                                    |
|                                                                                                    | > Contact                                                                                                    |

Vous accédez à la liste complète des téléservices disponibles regroupés par catégories. Déroulez la catégorie « **ODEADOM** » pour afficher l'ensemble des dispositifs de l'établissement.

Au niveau du dispositif « IAV – Dossier complémentaire », cliquez sur « sélectionner ».

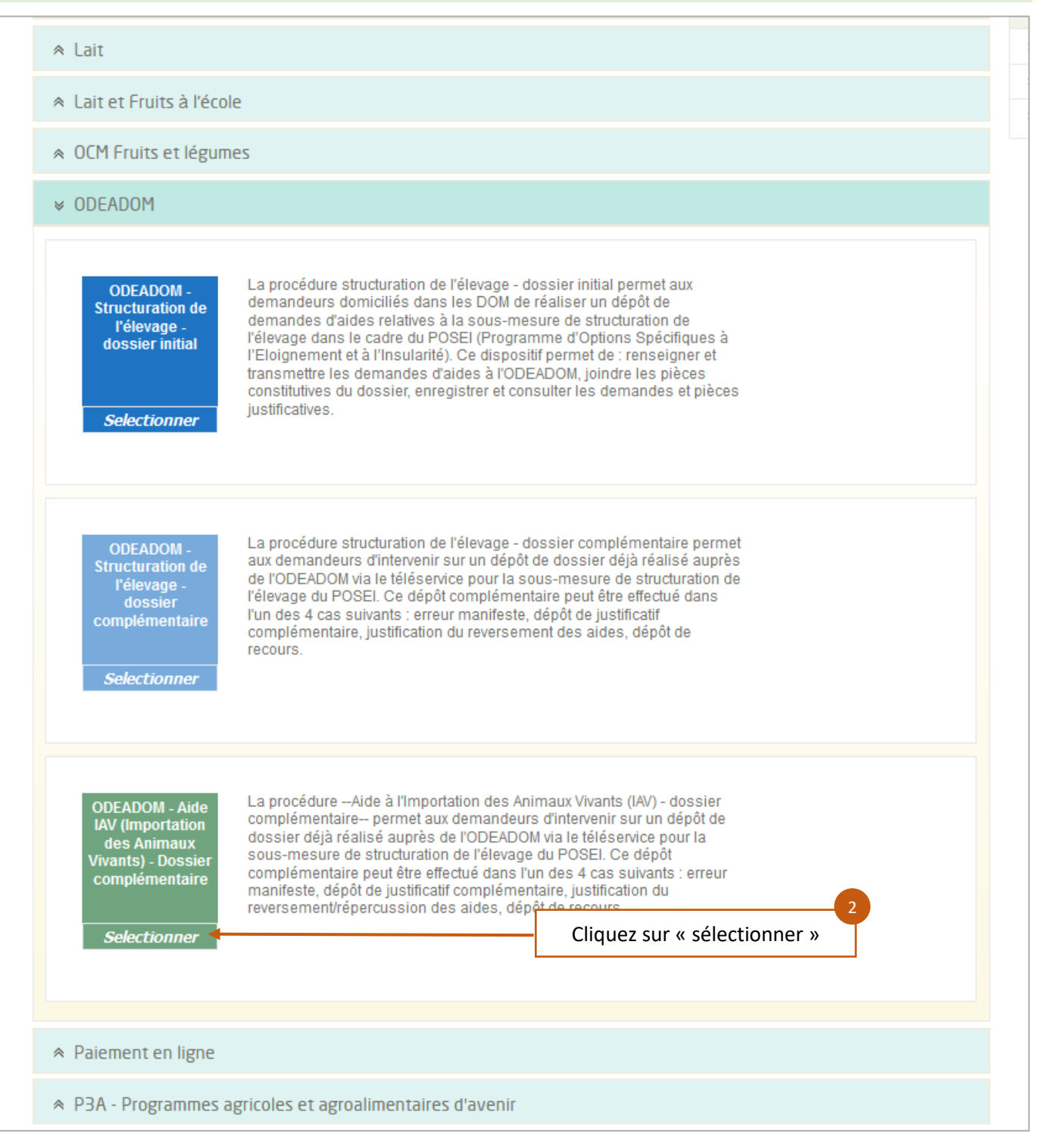

## Confirmez votre choix :

| de  | L<br>a | Vous avez choisi le e-service ODEADOM - Aide IAV (Importation des Animaux Vivants) - Dossier complémentaire. |
|-----|--------|----------------------------------------------------------------------------------------------------|
| ire |        | Oui Veuillez confirmer votre choix                                                                           |
|     | ſ      |                                                                                                    |

Cliquez sur le menu « afficher mes e-services » pour revenir à la page d'accueil

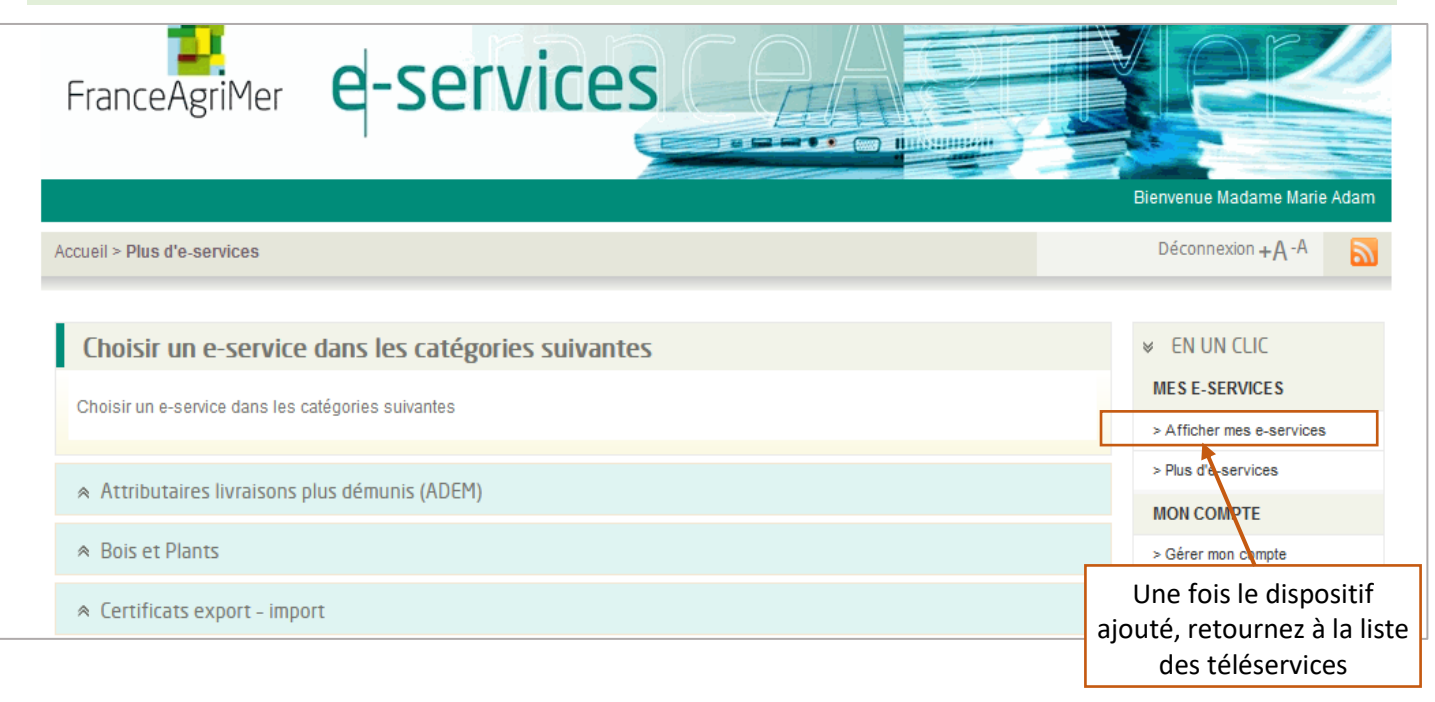

Le dispositif IAV – dossier complémentaire figure désormais parmi vos téléservices en page d'accueil. Cliquez sur la vignette pour y accéder et initier votre dépôt.

| FranceAgriMer e-services                                               | Bienvenue Madame Marie Adam                     |
|------------------------------------------------------------------------|-------------------------------------------------|
| Accueil > Mes e-services                                               | Déconnexion + A - A                             |
|                                                                        |                                                 |
| Mes e-services                                                         | ✓ EN UN CLIC                                    |
|                                                                        | MESE-SERVICES                                   |
|                                                                        | > Afficher mes e-services                       |
|                                                                        | > Plus d'e-services                             |
| ODEADOM - Aide<br>IAV (Importation<br>des Animaux<br>Viviante) Descior | MON COMPTE                                      |
|                                                                        | > Gérer mon compte                              |
| initial complémentaire                                                 | > Gérer mon statut                              |
|                                                                        | LES COMPTES ASSOCIES                            |
|                                                                        | > Créer un compte associé                       |
|                                                                        | > Consulter les comptes associés                |
| ✓ Mes messages                                                         | > Désactiver un compte associé                  |
| ✓ Rechercher des messages                                              | > Gestion des e-services d'un<br>compte associé |
|                                                                        | ASSISTANCE                                      |
| Application entetated v Regulation et la certa kechercher              | > FAQ                                           |
|                                                                        | > Visite guidée                                 |
|                                                                        | > Contact                                       |